Une recherche « simple » n'est pas toujours suffisante pour retrouver un document : un autre module vous permet de croiser les recherches.

Prenons un exemple... Vous souhaitez emprunter un DVD du fonds local mais vous ne savez pas ce qui est au catalogue, ni ce qui est disponible.

• Cliquez sur l'onglet « Catalogue ».

• Par défaut, vous êtes en mode de « Recherche simple »

• Cliquez sur « Recherche avancée.

| Villefranche-de-Ro          | DOLE                                                                                                    | 11                                                                                                    |
|-----------------------------|----------------------------------------------------------------------------------------------------|----------------------------------------------------------------------------------------------------|
| ACCOLL                      | INFUS FRAINQUES ACTUALITES CONTACT                                                                                                 |                                                                                                    |
| AFFICHAGE DU SITE           | Accueil » Recherche simple                                                                                                    |                                                                                                    |
| dun a                       | 2 Recherche simple Recherche avancée                                                                                               | LES HORAIRES D'OUVERTURE                                                                                          |
|                             | Tous les critères 🔻                                                                                                    | Mer 10h-12h 14h30-18h30<br>Jeu 10h-12h 15h-18h30(*)                                                               |
|                             | Presse Nouveautés                                                                                                    | Ven 14h30-18h30<br>Sam 10h-16h30                                                                                  |
| Utilisateur                 | Chercher                                                                                                    |                                                                                                    |
| ഗ്ര Connexion               | <u>۵</u>                                                                                                    | (*) La discothèque est fermée le<br>jeudi après-midi.                                                             |
| 🔭 Mon panier                |                                                                                                    |                                                                                                    |
| Effacer la session          |                                                                                                    | JURY DES ECOLIERS 2014                                                                                            |
|                             | Pour trouver un livre, une revue, un site internet vous pouvez rechercher un titre,                                                | 0 7 6                                                                                                    |
| Nouveautés par catégorie    | un auteur, un editeur, un sujet, une collection<br>Recherche d'une expression : yous pouvez utiliser, des quillemets autour de vos |                                                                                                    |
| Feuilletez le catalogue des | termes de recherche. Exemple : "Seconde guerre mondiale".                                                                          |                                                                                                    |
| nouveautés d'avril.         | Recherche avec des opérateurs booléens : vous pouvez utiliser ET, OU, SAUF                                                         |                                                                                                    |
| 33 tours [3]                | Exemple : volcan OU éruption                                                                                                    | Service on Annumence on the FETE DU LIVRE                                                                         |
| Cd audio adulte [601]       | Exemple : séisme Haïti = séisme ET Haïti.                                                                                          | SAMEDI 26 AVRE, 2014<br>La toda sent comer a conserve<br>La toda sent comer a conserve<br>VILLEPRINCIE 05 ADDRESS |
| Cd audio jeunesse [1]       | Recherche avec la troncature : vous pouvez utiliser une * pour chercher sur la                                                     |                                                                                                    |
| Dvd adulte [29]             | racine d'un mot. Exemple : acom cherche alome, alomes, alomique                                                                    | JURY DES COLLEGIENS 2014                                                                                          |

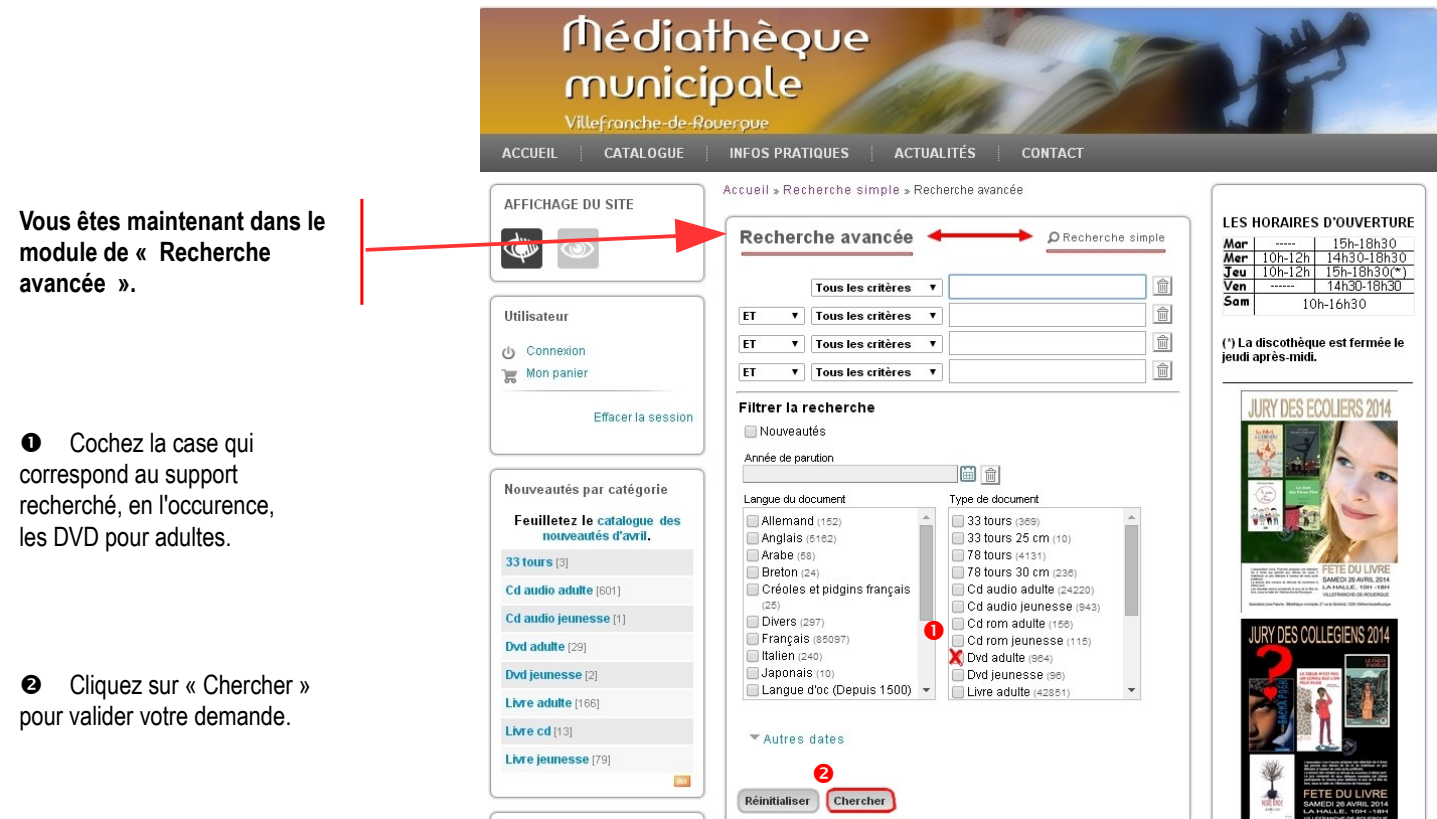

Nouveoutóo

• Vérifiez la confirmation de votre choix.

Le nombre de DVD à votre disposition s'affiche.

 Descendez l'ascenseur avec votre souris pour visualiser le bas de la colonne de droite.

| Média<br>munici<br>Villefranche-de-Ro<br>ACCUEIL CATALOGUE                                                                                                    | thèque<br>pale<br>pole<br>infos pratioues actualités contact                                                                                                    | Y                                                                                                    |
|----------------------------------------------------------------------------------------------------|----------------------------------------------------------------------------------------------------|----------------------------------------------------------------------------------------------------|
| AFFICHAGE DU SITE                                                                                                    | Accuell » Recherche simple » Recherche avancée » Résultats de recherche<br>Recherche avancée                                                                                                    | LES HORAIRES D'OUVERTURE           Mar         15h-18h30           Mer         10h-12h           115h-18h30         10h-12h           Yen         14h30-18h30           Sam         10h-16h30           Sam         10h-16h30           (') La discothèque est fermée le jeudi après-mid. |
| Nouveautés par catégorie<br>Feuilletez le catalogue des<br>nouveautés d'avril.<br>33 tours [3]<br>Cd audio adulte [801]<br>Cd audio jeunesse (1)<br>Dvd adulte [29]<br>Dvd jeunesse [2]<br>Livre adulte [166]<br>Livre jeunesse [79] | Trier par: pertinence <ul> <li>Résultats par page:</li> <li>10 </li> </ul> Affichage: <li>Complet:</li> <li>Liste</li> <li>Vignettes</li> 1 2 3 4 5 6 7 8 9 10 11 Suivant > [97]   Le grand Louvre : la visite virtuelle du 1/904 Pierre Arditi Para en 2002 chez Emme, Paris Cocumentaire Applie 10 1 Augustation Documentaire Applie 10 1 Augustation Archercher la disponibilité Pierre Arditi Para en 2002 chez Emme, Paris Documentaire Applie 10 1 Augustation Augustation Pierre Arditi Para en 2002 chez Emme, Paris Documentaire Augustation Pierre Arditi Pierre Arditi Pierre A | <image/>                                                                                                    |

- Le type de document choisi (DVD pour adultes) est également visible sur la colonne de droite.
- La zone « Secteur » vous informe sur le nombre de documents correspondants et leur localisation.
   En l'occurrence : 25 DVD sont proposés au rayon fonds local de l'espace adulte.
- Remarquez qu'un onglet vous permet de développer la liste des secteurs, si besoin.
- Cliquez sur le lien correspondant à la recherche.

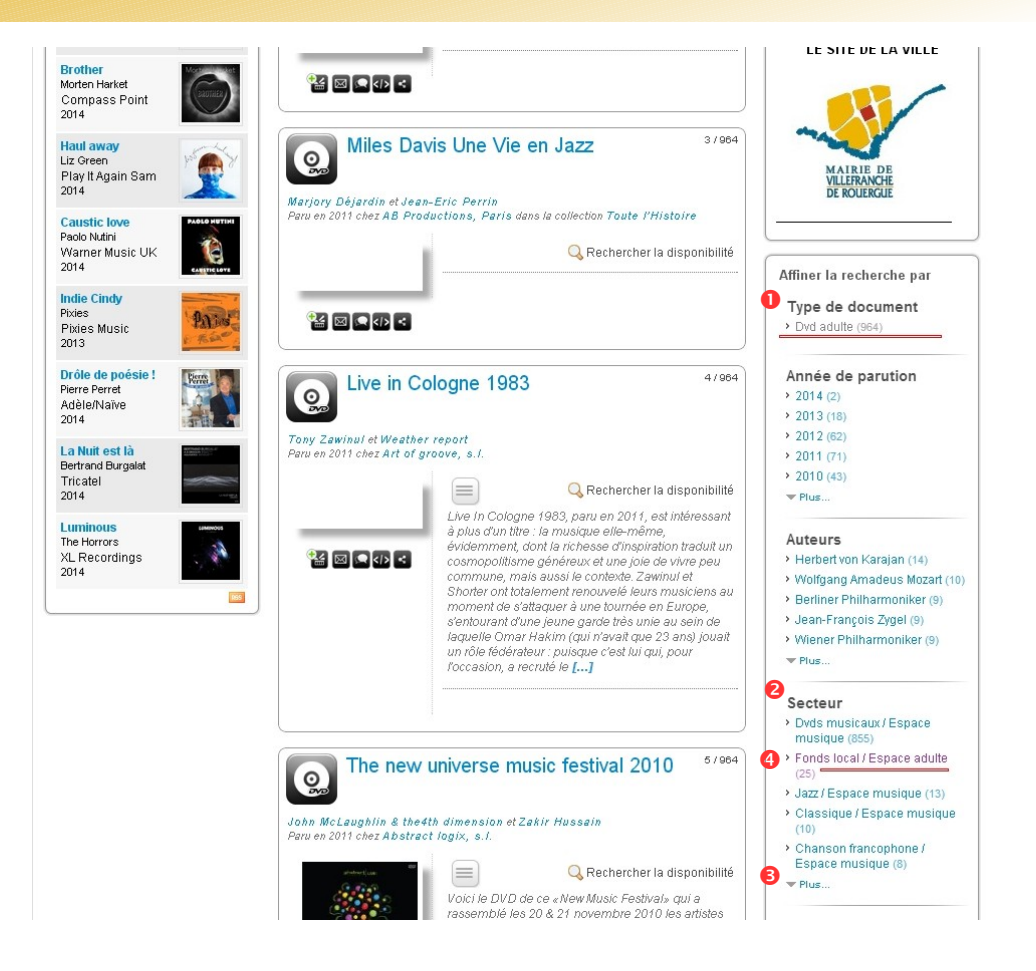

• Une nouvelle page s'ouvre pour afficher le résultat définitif de votre recherche.

- On retrouve le nombre total de documents.
- Faites défiler les pages pour consulter les documents de la médiathèque.
- Sur chaque notice détaillée, vérifiez la disponibilité ou la date de retour, réservez si nécessaire et surtout, faite-vous plaisir !

| Média<br>munici<br><sup>Villefranche-de-Ro</sup>                                               | thèque<br>pale                                                                                                    | 11th                                                                                                    |
|------------------------------------------------------------------------------------------------|----------------------------------------------------------------------------------------------------|----------------------------------------------------------------------------------------------------|
| ACCUEIL CATALOGUE                                                                              | INFOS PRATIQUES ACTUALITÉS CONTACT                                                                                                    |                                                                                                    |
| AFFICHAGE DU SITE                                                                              | Accueil » Recherche simple » Recherche avancée » Résultats de recherche<br>Recherche avancée                                                                             | LES HORAIRES D'OUVERTURE           Mar         10h-12h         15h-18h30           Jeu         10h-12h         15h-18h30(*)           Jeu         10h-12h         15h-18h30(*)           Sam         10h-16h30         10h-16h30           (*) La discothèque est fermée le jeudi après-midi.         10h-16h30                                                                                                    |
| Nouveautés par catégorie<br>Feuilletez le catalogue des<br>nouveautés d'avril.<br>33 tours (3) | Trier par :       pertinence       v       Résultats par page :       10 v         Affichage :       Complet       Elste       Wignettes         3       1 2 3 Suivent > |                                                                                                    |
| Cd audio jeunesse [1] Dvd adulte [29]                                                          | I/25 Vaveyron                                                                                                    | UNDERSTRATEGISCHE ALLER WILLIGHTEN UNDERSTRATEGISCHE UNDERSTRATEGISCHE |